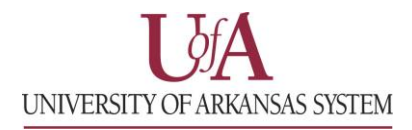

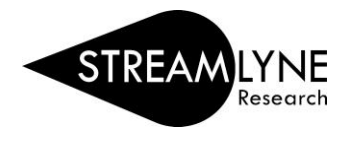

## HOW TO SEARCH FOR A SPONSOR IN STREAMLYNE

This guide explains how to search for a sponsor without initiating a proposal to confirm the sponsor is already in Streamlyne. You can also search while creating a proposal.

1) To search for any Sponsor in Streamlyne:

Click Main Menu > Settings > Click the word Sponsors

| UNIVERSITY OF ARKANSAS SYSTEM |                                                                                             |                                                                                                    |  |  |  |  |
|-------------------------------|---------------------------------------------------------------------------------------------|----------------------------------------------------------------------------------------------------|--|--|--|--|
| 🔳 🖌 Q                         | Main Menu 👻 Identity                                                                        | <ul> <li>Reporting</li> </ul>                                                                                 |  |  |  |  |
| Action List                   | Pre-Award<br>Negotiations<br>Post-Award<br>IRB<br>IACUC<br>Conflict of Interest<br>Settings | Address Book<br>Sponsors<br>Organizations<br>Person Extended Attributes<br>User Preferences<br>Document Locks |  |  |  |  |
|                               |                                                                                             | Current & Pending Support<br>Notification Search                                                              |  |  |  |  |

2) Use the **Sponsor Name** field to search by entering a portion of the sponsors name. Click the **Contains** radio button > click **Search.** You can also use the Acronym field to locate a sponsor.

**Note:** By selecting the Contains option, only a portion of the Sponsor's name needs to be entered.

| Sponsor Code:        |                   | Sponsor Name:                      | National Science  |     |
|----------------------|-------------------|------------------------------------|-------------------|-----|
|                      |                   |                                    |                   |     |
| Acronym:             |                   | Sponsor Type Code:                 |                   | ~ Q |
| DUN And Bradstreet   |                   | DUNS Plus Four                     |                   |     |
| Number:              |                   | Number:                            |                   |     |
| DODAC Number:        |                   | CAGE Number:                       |                   |     |
| oonsor Reference ID: |                   | Postal Code:                       |                   |     |
| State:               |                   | Country Code:                      | select:           | *   |
| udit Report Sent For |                   | Owned By Unit:                     | ۹. 🖬              |     |
| Fy:                  |                   |                                    |                   |     |
| Address Book Id:     | ۹ 🖬               | Check here if this                 | 🔾 Yes 🔿 No 🧿 Both |     |
|                      |                   | entity is a domestic               |                   |     |
|                      |                   | subsidiary of a foreign<br>entity: |                   |     |
| Active:              | 🔾 Yes 🔿 No 💿 Both |                                    |                   |     |
|                      |                   | Starts With Contains               |                   |     |
|                      |                   | Contains Contains                  |                   |     |